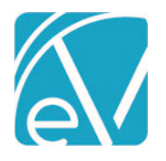

# ECHOVANTAGE RELEASE NOTES

#### VERSION 3.36

#### **NEW FEATURES**

#### **Requesting Voids**

When a payment is received for a charge by mistake or any other reason, billing users can now request the Payer take the payment back using the new *REQUEST VOID* feature. The following conditions must be met for this feature to work.

• The Payer is configured to accept voided claims.

| 0 | A new configuration opt | n is available on the 837P | Billing Method only. |
|---|-------------------------|----------------------------|----------------------|
|---|-------------------------|----------------------------|----------------------|

| Start typing to search                        | * |
|-----------------------------------------------|---|
| Report Staff Taxonomy (Loop 2310B, PRV)       |   |
| Report Service Facility Location (Loop 2310C) |   |
| Provider Signature on File (CLM06)            |   |
| Report Referring Provider (Loop 2310A)        |   |
| Provider Accepts Assignment (CLM07)           |   |
| Assignment of Benefits Indicator (CLM08)      |   |
| Payer Accepts Corrected Claims                |   |
| Payer Accepts Voided Claims                   |   |

- The PCCN field on the Remittance for the Void Request is not blank.
- The Remittance amount is greater than zero.
- The Remittance Status is Done.
- A Void has not already been requested for the selected Remittance.

Easily locate the Remittance to review and request a void using the new link to Remittances from the Claims Detail screen, as Claims Management provides the ability to search for a specific Client and Date of Service. A link is available for any Transaction code of 'P' Payer Payment.

| Claim Details         |                          |             |               |               |                | ×                        |
|-----------------------|--------------------------|-------------|---------------|---------------|----------------|--------------------------|
| Beach, Sandy, Jr.     | (000041)                 |             | Name          | Policy Number | Priority       | Notes                    |
| SSN: 001-23-4567      |                          |             | BCBSNH        | YGG00M62791   | 1              |                          |
| Phone: (603)731-1813  |                          |             | MDCD          | P123          | 2              |                          |
| 1729 Village Rd       |                          |             | SELF          |               | 99             |                          |
| Silver Lake, NH 03875 |                          |             |               |               |                |                          |
| 04/09/2022 90837 /    | Alcohol and Drug Program |             |               |               | 0              | Show Reprocessed Charges |
| BCBSNH                |                          |             |               |               |                | 📋 NOTES & TASKS          |
| Transaction Date      | Amount Reason            | Last Billed | Authorization | Status        | Procedure Code | Diagnosis                |
| 04/09/2022            | \$ 200.00 CHARGE CREATED | 04/12/2022  |               | DONE          | 90837          | F10.950                  |
| 04/11/2022            | \$ 200.00 PAYER PAYMENT  |             |               |               |                |                          |
| Total Balance:        | \$ 0.00                  | -           |               |               |                |                          |
| BCRSNH 04/12/202      | lling History            |             |               |               |                |                          |
| BCBSINH 04/12/202     | 2                        |             |               |               |                |                          |

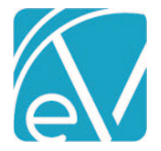

May 3, 2022

| Edit Row                                                                                     |                     |          |                         |                                                        |                                           |                                      |                                |         |                               |                     |                                     |                                       |                    |                              |
|----------------------------------------------------------------------------------------------|---------------------|----------|-------------------------|--------------------------------------------------------|-------------------------------------------|--------------------------------------|--------------------------------|---------|-------------------------------|---------------------|-------------------------------------|---------------------------------------|--------------------|------------------------------|
| ransaction Date<br>4/11/2022                                                                 | Batch ID<br>BEA0409 |          | Default Payer<br>BCBSNH | Remittance Date<br>04/11/2022                          | RA Number<br>BEA0409                      | Check Amount<br>\$ 200.00            |                                |         |                               | \$ 2                | 00.00<br>Payments                   | \$ O.<br>Adjustm                      | 00<br>Ients Patien | \$ 0.00<br>nt Responsibility |
| lient<br>000041 Beach, Sandy, Ju<br>ayer<br>Start typing to search.                          | r.                  | •<br>•   |                         | Beach, Sandy,<br>04/09/2022 90837                      | Jr.<br>Alcohol and Drug F                 | Program                              | Name<br>BCBSNH<br>MDCD<br>SELF | 4       | Policy Nu<br>YGG00M62<br>P123 | <b>im</b><br>2791   | Priority<br>1<br>2<br>99            | Notes                                 |                    |                              |
| ilter by Service Date                                                                        |                     | <b>•</b> |                         | BCBSNH<br>Transaction Date<br>04/09/2022<br>04/11/2022 | Amount Re<br>\$ 200.00 CH<br>\$ 200.00 PA | ason<br>IARGE CREATED<br>YER PAYMENT | Last Billed<br>04/12/2022      | Authori | zation                        | C<br>Status<br>DONE | NOTES & TASKS<br>Procedure<br>90837 | VIEW CLAIM<br>Code Diagno:<br>F10.950 | sis                |                              |
| ACTIVE OR OUTGOING<br>03/10/2022<br>90806 Counseling<br>HS123 Sherwood, Hei<br>\$ 36.30 SELF | ather               | l        |                         | Total Balance:                                         | \$ 0.00                                   |                                      |                                |         |                               |                     | 0                                   | Messages & Note                       | s                  |                              |
| 08/04/2021<br>90806 Counseling<br>JS123 Staffer, Joe<br>\$ 150.00 MDCD                       |                     |          |                         | Allowed Amount                                         | Contrac                                   | tual Adjustment                      |                                |         |                               |                     |                                     |                                       |                    |                              |
| 06/01/2021<br>99292 Psychotherapy<br>minutes<br>CM123 Mores, Chani<br>\$ 1,000.00 MDCD       | / 15-30             |          |                         | PCCN<br>040901                                         | Patient                                   | Responsionity                        |                                |         |                               |                     |                                     |                                       |                    |                              |
| 03/05/2021<br>T1016 Case Managem                                                             | nent                |          | Waterfall to Next Pa    | iyer                                                   |                                           |                                      |                                |         |                               |                     |                                     |                                       | Status Done        |                              |
| \$ 300.00 MDCD                                                                               | atrier              |          | + SAVE AND ADD ANOTH    |                                                        | QUEST VOID                                |                                      |                                |         |                               |                     |                                     |                                       | CANCEL             | SAVE                         |

Or a *Request Void* button is available from the *Original Remittances* screen, depending on where the Remittance was posted.

| 000041 Beach, Sandy, Jr.<br>Service Date: 04/10/2022 \$ 200.00 BCBSNH |                          |   |                         |    | VIEW CLAIM                                   |
|-----------------------------------------------------------------------|--------------------------|---|-------------------------|----|----------------------------------------------|
| Remittance Details                                                    |                          |   |                         | Â  | Recent Remittances                           |
| Transaction Type *                                                    | Transaction Date *       | _ |                         | 1  | P 000041 Beach, Sandy, Jr.                   |
| PAYER PAYMENT                                                         | 04/12/2022               |   |                         |    | Service Date: 04/10/2022<br>\$ 200.00 BCBSNH |
| Remittance Amount *                                                   | Remittance Date          |   | RA Number               |    | -10000 BCD3411                               |
| \$ 200.00                                                             | 04/12/2022               | • | BEA0410                 | -1 |                                              |
| PCCN                                                                  | Batch ID                 |   |                         |    |                                              |
| 041002                                                                | BEA0410                  |   |                         |    |                                              |
|                                                                       |                          |   |                         |    |                                              |
| Allowed Amount                                                        | Patient Responsibility   |   | Waterfall to next payer |    |                                              |
| Client & Service                                                      |                          |   |                         | ł  |                                              |
| Payer *                                                               | Client                   |   | Service Date            |    |                                              |
| BCBSNH - Anthem BCBS of NH                                            | 000041 Beach, Sandy, Jr. | Ŧ | 04/10/2022              |    |                                              |
| Alcohol and Drug Program 90837 04/10/2                                | 2022                     |   |                         | ł  |                                              |
| Staff H5123 Sherwood, Heather                                         | VIEW CLAIM               |   |                         |    |                                              |
|                                                                       |                          |   |                         | -  |                                              |
| 0 Messages & Notes                                                    |                          |   |                         |    | Status * Done                                |
| + SAVE AND ADD ANOTHER I DELETE                                       | TVOID                    |   |                         |    |                                              |

| + ADD TRANSACTION             |                | Unable to Request Void for remittance because:<br>• Payer does not accept Void Requests<br>• Payment is not greater than \$0 | Status | Done | -    |
|-------------------------------|----------------|----------------------------------------------------------------------------------------------------|--------|------|------|
| + SAVE AND ADD ANOTHER 🔋 DELE | E REQUEST VOID | <b>B</b>                                                                                                    | C      | NCEL | SAVE |

 $\ensuremath{\mathbb{C}}$  The Echo Group, All Rights Reserved

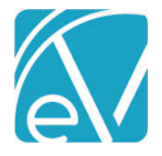

Click on *REQUEST VOID* to create the void request. The Remittance Status is updated to *Void Requested* (a new Remittance Status), the *Request Void* button no longer displays, and a yellow banner displays across the top of the Edit Row page indicating that a void has been requested. If the void request was created in error, use the blue *Cancel Request* button to reverse the request and return the Remittance to a *DONE* Status.

| A Void Request has been created for this Remittance CANCEL REQUEST  Ancly, Jr.  PO0837 Alcohol and Drug Program    Name Policy Num Priority Notes   BCBSNH YGG00M62791 1   MDCD P123 2   SELF 99    The season Last Billed Authorization Status Procedure Code Diagnosis  \$ 200.00 PAYER PAYMENT  \$ \$ 0.00  Contractual Adjustment  Patient Responsibility                                                                                                    | ent                                                                           | 0.031111 04/                          | 11/2022                        | BEA0409                       | \$ 200.00              |                     |                      | \$ 20<br>Pa | 0.00<br>lyments | \$ 0.00<br>Adjustments | ⇒<br>Patient Respo | 0.00<br>nsibility |
|----------------------------------------------------------------------------------------------------|-------------------------------------------------------------------------------|---------------------------------------|--------------------------------|-------------------------------|------------------------|---------------------|----------------------|-------------|-----------------|------------------------|--------------------|-------------------|
| andy, Jr.<br>20837 Alcohol and Drug Program           Name         Policy Num         Priority         Notes           BCBSNH         YGG00M62791         1         1           MDCD         P123         2         2           SELF         99         99         Image: Constraint of the second of the second o |                                                                               |                                       |                                | 🛆 A Void Ree                  | quest has been created | for this Remittance | CANCEL R             | EQUEST      |                 |                        |                    |                   |
| MDCD P123 2<br>SELF 99<br>NOTES & TASKS VIEW CLAIM<br>ate Amount Reason Last Billed Authorization Status Procedure Code Diagnosis<br>\$ 200.00 CHARGE CREATED 04/12/2022 DONE 90837 F10.950<br>\$ 200.00 PAYER PAYMENT<br>\$ 0.00<br>BS 0 Messages & Notes<br>nt<br>Patient Responsibility                                                                                                    | 00041 Beach, Sandy, Jr.                                                       | Be<br>04/                             | each, Sandy,<br>/09/2022 90837 | Jr.<br>Alcohol and Drug Progr | am                     | Name<br>BCBSNH      | Policy No<br>YGG00M6 | um P        | riority         | Notes                  |                    |                   |
|                                                                                                    | tart typing to search 👻                                                       |                                       |                                |                               |                        | MDCD<br>SELF        | P123                 | 2           | 9               |                        |                    |                   |
| Amount     Reason     Last Billed     Authorization     Status     Procedure Code     Diagnosis       \$ 200.00     CHARGE CREATED     04/12/2022     DONE     90837     P10.950       \$ 200.00     PAYER PAYMENT     5     5     0.00     PAYER PAYMENT       225     0     Messages & Notes       nt     Contractual Adjustment     -     -     -       Patient Responsibility     -     -     -     -                                                                                                    | er by Service Date                                                            | ВС                                    | CBSNH                          |                               |                        |                     |                      | ΰN          | OTES & TASKS    | VIEW CLAIM             |                    |                   |
| \$ 200.00     CHARGE CREATED     04/12/2022     DONE     90837     F10.950       \$ 200.00     PAYER PAYMENT     \$ 0.00   25        Int     Contractual Adjustment       Patient Responsibility                                                                                                    |                                                                               | Tr                                    | ransaction Date                | Amount Reason                 | La                     | st Billed Aut       | thorization          | Status      | Procedure C     | ode Diagnosis          |                    |                   |
| s 200.00 PAYER PAYMENT s 0.00 PS Other State Contractual Adjustment Patient Responsibility                                                                                                    |                                                                               | 04                                    | 4/09/2022                      | \$ 200.00 CHARGE              | E CREATED 04           | /12/2022            |                      | DONE        | 90837           | F10.950                |                    |                   |
| es s 0.00 es Contractual Adjustment Patient Responsibility                                                                                                    | 02/40/2022                                                                    | 04                                    | 4/11/2022                      | \$ 200.00 PAYER F             | AYMENT                 |                     |                      |             |                 |                        |                    |                   |
| nt Contractual Adjustment Patient Responsibility                                                                                                    | 90806 Counseling<br>HS123 Sherwood, Heather<br>\$ 36.30 SELF                  | Te                                    | otal Balance:                  | \$ 0.00                       |                        |                     |                      |             | <b>0</b> M      | essages & Notes        |                    |                   |
| nt Contractual Adjustment Patient Responsibility                                                                                                    | 08/04/2021                                                                    | i ce                                  | mittances                      |                               |                        |                     |                      |             |                 | cossigns a mores       |                    |                   |
| Patient Responsibility                                                                                                    | 90806 Counseling<br>JS123 Staffer, Joe                                        | Allo                                  | owed Amount                    | Contractual                   | Adjustment             |                     |                      |             |                 |                        |                    |                   |
| Patient Responsibility                                                                                                    | \$ 150.00 MDCD                                                                | Pay                                   | yment *                        |                               |                        |                     |                      |             |                 |                        |                    |                   |
|                                                                                                    | 06/01/2021<br>99292 Psychotherapy 15-30<br>minutes                            | \$ 2                                  | 200.00                         | Patient Resp                  | onsibility             |                     |                      |             |                 |                        |                    |                   |
|                                                                                                    | CM123 Mores, Chani<br>\$ 1,000.00 MDCD                                        | PC0<br>040                            | CN<br>0901                     |                               |                        |                     |                      |             |                 |                        |                    |                   |
|                                                                                                    | 03/05/2021                                                                    |                                       |                                |                               |                        |                     |                      |             |                 |                        |                    |                   |
| Status voic                                                                                                    | CM123 Mores, Chani<br>\$ 1,000.00 MDCD<br>03/05/2021<br>T1016 Case Management | PCC<br>04(<br>Waterfall to Next Payer | CN<br>0901                     |                               |                        |                     |                      |             |                 | St                     | atus Void          | Request           |

A similar yellow banner displays on the original Remittances screen to indicate that a void has already been requested, the Status is updated to *Void Requested*, and the *Request Void* button is suppressed. The blue *CANCEL REQUEST* button is also available.

| 000041 Beach, Sandy, Jr.<br>ervice Date: 04/10/2022 \$ 200.00 BCBSNH |                                                           |                         | VIEW CLAIN                                           |
|----------------------------------------------------------------------|-----------------------------------------------------------|-------------------------|------------------------------------------------------|
|                                                                      | oid Request has been created for this Remittance CANCEL R | EQUEST                  | Recent Remittances                                   |
| Remittance Details                                                   |                                                           |                         | 000041 Beach, Sandy, Jr.<br>Service Date: 04/10/2022 |
| Transaction Type *                                                   | Transaction Date *                                        |                         | \$ 200.00 BCBSNH                                     |
| PAYER PAYMENT                                                        | 04/12/2022                                                |                         |                                                      |
| Remittance Amount *                                                  | Remittance Date                                           | RA Number               |                                                      |
| \$ 200.00                                                            | 04/12/2022                                                | BEA0410                 |                                                      |
| PCCN                                                                 | Batch ID                                                  |                         |                                                      |
| 041002                                                               | BEA0410                                                   |                         |                                                      |
| Allowed Amount                                                       | Patient Responsibility                                    | Waterfall to next payer |                                                      |
| Client & Service                                                     |                                                           |                         |                                                      |
| Payer *                                                              | Client                                                    | Service Date            |                                                      |
| BCBSNH - Anthem BCBS of NH                                           | 000041 Beach, Sandy, Jr.                                  | 04/10/2022              |                                                      |
| Alcohol and Drug Program 90837 04/10/20                              | 22                                                        |                         | Ŧ                                                    |
| 0 Messages & Notes                                                   |                                                           |                         | Status * (Void Requested)                            |
| + SAVE AND ADD ANOTHER                                               |                                                           |                         |                                                      |

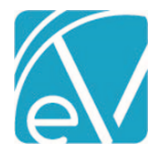

May 3, 2022

The Remittance Status is updated on the Claim Details page after a void is requested.

| Claim Details                                                                                                    |                          |             |                              |                                           |                                   | ×                     |
|----------------------------------------------------------------------------------------------------|--------------------------|-------------|------------------------------|-------------------------------------------|-----------------------------------|-----------------------|
| Cliff, Rocky (0001<br>Birth Date: 04/12/1990<br>SSN: 111-11-1111<br>Address:<br>1600 Washington St<br>Conway, NH 03818 | 04)                      |             | Name<br>BCBSNH<br>MH<br>SELF | Policy Number<br>YGG0087653<br>104867-001 | <b>Priority</b><br>27<br>45<br>99 | Notes                 |
| 04/10/2022 90837 /                                                                                                    | Alcohol and Drug Program |             |                              |                                           | Sho                               | w Reprocessed Charges |
| BCBSNH                                                                                                    |                          |             |                              |                                           |                                   | 📋 NOTES & TASKS       |
| Transaction Date                                                                                                    | Amount Reason            | Last Billed | Authorization                | Status                                    | Procedure Code                    | Diagnosis             |
| 04/10/2022                                                                                                    | \$ 200.00 CHARGE CREATED | 04/12/2022  |                              | DONE                                      | 90837                             | F06.31                |
| 04/12/2022                                                                                                    | \$ 200.00 PAYER PAYMENT  |             |                              | VOID REQUE.                               |                                   |                       |
| Total Balance:                                                                                                    | \$ 0.00                  |             |                              |                                           |                                   |                       |

Charges associated with a Remittance in *Void Request* status are eligible for inclusion in an 837P billing job from the *Fiscal Overview* > *Unbilled Charges* > *Create* screen even though the Charge Status is still *DONE*. A new required filter option, *Claims to Include*, was added to easily manage the inclusion or exclusion of void requests. Use this option to filter by *Active Charges Only*, *Void Requests Only*, or *All*.

| Unbilled Charges » Create Bills  |         |                     |              |              |                     |                    |              |           | ×                   |
|----------------------------------|---------|---------------------|--------------|--------------|---------------------|--------------------|--------------|-----------|---------------------|
| CREATE HISTORY ERRORS            |         |                     |              |              |                     |                    |              |           |                     |
| Start typing to search           |         | Payer               | Service Date | Status       | Client              | Staff              | Service Code | Amount    | Procedure Code      |
|                                  |         | BCBSNH - Anthem BC  | 04/10/2022   | Void Request | 000041 Beach, Sandy | HS123 Sherwood, He | ADP          | \$ 200.00 | 90837               |
| Billing Method *                 |         | BCBSNH - Anthem BC  | 04/09/2022   | Void Request | 000041 Beach, Sandy | HS123 Sherwood, He | ADP          | \$ 200.00 | 90837               |
| 837P × 🔻                         |         |                     |              |              |                     |                    |              |           |                     |
| Payer *                          |         |                     |              |              |                     |                    |              |           |                     |
| × BCBSNH - Anthem BCBS of NH × ▼ |         |                     |              |              |                     |                    |              |           |                     |
|                                  |         |                     |              |              |                     |                    |              |           |                     |
| Start Date  End Date             |         |                     |              |              |                     |                    |              |           |                     |
| Client                           |         |                     |              |              |                     |                    |              |           |                     |
| Select Client 👻                  |         |                     |              |              |                     |                    |              |           |                     |
| Staff                            |         |                     |              |              |                     |                    |              |           |                     |
| Select Staff                     |         |                     |              |              |                     |                    |              |           |                     |
| Supervisor                       |         |                     |              |              |                     |                    |              |           |                     |
| Select Supervisor 👻              |         |                     |              |              |                     |                    |              |           |                     |
| Defined Filter                   |         |                     |              |              |                     |                    |              |           |                     |
| Select Defined Filter            |         |                     |              |              |                     |                    |              |           |                     |
| Claims to Include *              | 1<      | < > >  1 of 1       |              |              |                     |                    |              |           |                     |
| Void Requests Only               | Message | e<br>Vold Rossostal |              |              |                     |                    |              | CDEAL     |                     |
| SEARCH                           | Anthem  | i volu requests     |              |              |                     |                    |              | CREA      | IS JOB WITH RESULTS |

Q

If you use *Saved Filters* on the *Unbilled Charges > Create Bills* screen, these should be updated with the appropriate *Claims to Include* value. Although the application defaults to *All*, selecting a saved filter clears this default. If the saved filter does not have a *Claims to Include* value, you will need to manually select one before searching.

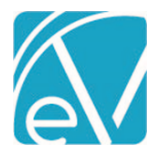

When a Charge associated with a Remittance in Void Request status is included in the Create Bills job,

[L.2000B!L.2010BA]NM1\*IL\*1\*BEACH\*SANDY\*\*\*JR.\*MI\*YGG00M62791

[L.2000B!L.2010BA]N3\*1729 VILLAGE RD

[L.2000B!L.2010BA]N4\*SILVER LAKE\*NH\*03875

[L.2000B!L.2010BA]DMG\*D8\*19651017\*M

[L.2000B!L.2010BB]NM1\*PR\*2\*ANTHEM BCBS OF NH\*\*\*\*\*PI\*ANTHEM [L.2000C!L.2300]CLM\*000041-6479\*200\*\*\*15:B:8\*Y\*C\*N\*I\*P

[L.2000C!L.2300]CEM\*000041-84 [L.2000C!L.2300]REF\*F8\*040901

[L.2000C!L.2300]HI\*ABK:F10950

[L.2000C!L.2300]HT ABK.P10950 [L.2000C!L.2300!L.2310B]NM1\*82\*1\*SHERWOOD\* HEATHER\*\*\*\*XX\*0004191971

[L.2000C!L.2300!L.2310B]PRV\*PE\*PXC\*787899999 [L.2000C!L.2300!L.2320]SBR\*S\*18\*G123\*\*\*\*\*MC

[L.2000C!L.2300!L.2320]OI\*\*\*Y\*P\*\*I

- The Claim Frequency Code is reported as "8" in the CLM05-3 segment (15:B:**8**).
- The PCCN from the associated Remittance, 040901, is reported in the REF\*F8 segment. This is the same PCCN entered for the 04/09/22 Service on the Batches Remittance above.
- The payment amount is not reported.

When the Create Bills job is finalized, the Charge Status is updated from *Done* to *Outgoing*, and the Remittance Status is updated from *Void Requested* to *Void Sent*, a second new Remittance Status. Once a Remittance is updated to *Void Sent* Status, the request can no longer be canceled.

| Claim Details                        |                          |             |               |      |           |                | ×                        |
|--------------------------------------|--------------------------|-------------|---------------|------|-----------|----------------|--------------------------|
| Beach, Sandy, Jr.                    | (000041)                 |             | Name          | Poli | cy Number | Priority       | Notes                    |
| SSN: 001-23-4567                     |                          |             | BCBSNH        | YGG  | 00M62791  | 1              |                          |
| Phone: (603)731-1813                 |                          |             | MDCD          | P123 |           | 2              |                          |
| 1729 Village Rd                      |                          |             | SELF          |      |           | 99             |                          |
| Silver Lake, NH 03875                |                          |             |               |      |           |                |                          |
| 04/09/2022 90837 A                   | Alcohol and Drug Program |             |               |      |           |                | Show Reprocessed Charges |
| BCBSNH                               |                          |             |               | _    |           |                | 📋 NOTES & TASKS          |
| Transaction Date                     | Amount Reason            | Last Billed | Authorization |      | Status    | Procedure Code | Diagnosis                |
| 04/09/2022                           | \$ 200.00 CHARGE CREATED | 04/12/2022  |               |      | OUTGOING  | 90837          | F10.950                  |
| 04/11/2022                           | \$ 200.00 PAYER PAYMENT  |             |               |      | VOID SENT |                |                          |
| Total Balance:                       | \$ 0.00                  |             |               | L    |           |                |                          |
|                                      |                          |             |               |      |           |                |                          |
| Bil                                  | lling History            |             |               |      |           |                |                          |
| BCBSNH 04/12/202<br>BCBSNH 04/12/202 | 2                        |             |               |      |           |                |                          |
|                                      |                          |             |               |      |           |                |                          |

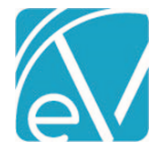

May 3, 2022

### Requesting a Void and Unapplied Payments

A void can also be requested and sent for a Remittance associated with an Unapplied Payment, whether applied or unapplied, provided the conditions stated in the beginning of this section are met. The method chosen depends on your agency's workflow. Take the two Overpayments below for example. *A link to the Remittance from the Unapplied Payment in both the Unapplied Card and the Claim Details is planned for a future release.* 

| Unapplied Payments                |        |                                                                                                    | >            |
|-----------------------------------|--------|----------------------------------------------------------------------------------------------------|--------------|
| WITH CHARGES WITHOUT C            | HARGES |                                                                                                    |              |
| Transaction Start Date 04/13/2022 |        | TAKEBACKS (0)     OVERPAYMENTS (2)     OTHER (0)       No items selected     Image: Comparison of the selected     Image: Comparison of the selected | <i>=</i> ≎ × |
| Transaction End Date              |        | 000104 Cliff, Rocky<br>Alcohol and Drug Program 90837                                                                                                | MARK AS DONE |
| Payer<br>Start typing to search   | •      | Date         Amount         Reason           04/14/2022         \$ 150.00         PAYER PAYMENT                                                      |              |
| Batch ID                          |        | 000041 Beach, Sandy, Jr.<br>Alcohol and Drug Program 90837                                                                                           | MARK AS DONE |
| Client                            | -      | BCBSNH<br>Date Amount Reason                                                                                                    | VIEW CLAIM   |
| Show All                          |        | 04/14/2022 \$ 150.00 PAYER PAYMENT                                                                                                    |              |
|                                   |        |                                                                                                    |              |
| FILTER                            |        | I     >>I 1 of 1     Action   Start typing to search                                                                                                 | APPLY        |

#### Requesting a Void for an "unapplied" Unapplied Payment

Requesting and sending the void for the Remittance associated with an Unapplied Payment is the same with one exception. There is no indication of either status, *Void Requested* or *Void Sent*, on the Claim Details or Unapplied Payments screen. The void is sent in the example below.

| Roach Sandy Ir              | (000041)       |                |             |               |               |                |                          |
|-----------------------------|----------------|----------------|-------------|---------------|---------------|----------------|--------------------------|
| Beach, Sanuy, Jr.           | (000041)       |                |             | Name          | Policy Number | Priority       | Notes                    |
| SSN: 001-23-4567            |                |                |             | BCBSNH        | YGG00M62791   | 1              |                          |
| Phone: (603)447-1234        |                |                |             | MDCD          | P123          | 2              |                          |
| Address:<br>1729 Village Rd |                |                |             | SELF          |               | 99             |                          |
| Silver Lake, NH 03875       |                |                |             |               |               |                |                          |
| 04/13/2022 90837 A          | lcohol and Dri | ig Program     |             |               |               |                |                          |
| 04/10/2022 90007 /4         |                | 51105.011      |             |               |               |                | Show Reprocessed Charges |
|                             |                |                |             |               |               |                |                          |
| BCBSNH                      |                |                |             |               |               |                | NOTES & TASKS            |
| Unapplied Payments          |                |                |             |               |               |                |                          |
| Date                        | Amount         | Reason         |             |               |               |                |                          |
| 04/14/2022                  | \$ 150.00      | PAYER PAYMENT  |             |               |               |                |                          |
| Transaction Date            | Amount         | Reason         | Last Billed | Authorization | Status        | Procedure Code | Diagnosis                |
| 04/13/2022                  | \$ 200.00      | CHARGE CREATED | 04/13/2022  |               | DONE          | 90837          | F10.950                  |
| 04/13/2022                  | \$ 200.00      | PAYER PAYMENT  |             |               |               |                |                          |
| Total Balance:              | \$ 0.00        |                |             |               |               |                |                          |
|                             |                |                |             |               |               |                |                          |
| Bil                         | ling History   |                |             |               |               |                |                          |
| PCPSNU 04/12/2023           | ,<br>,         |                |             |               |               |                |                          |

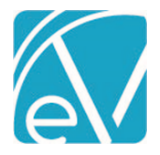

May 3, 2022

- Displaying the status of the Unapplied Remittance is planned for a future release.
- This method has the benefit of minimizing the information that flows to the general ledger as both the Overpayment and subsequent Takeback are captured in the Unapplied Default account only.
- When a Reversal of Prior Payment is received, both the Overpayment and Takeback are moved to the OTHER Unapplied *Payments* tab as both are associated with the same charge.

| Unapplied Payments                   |         |                                                    |                                                                                  |              |
|--------------------------------------|---------|----------------------------------------------------|----------------------------------------------------------------------------------|--------------|
| WITH CHARGES WITHOUT C               | CHARGES |                                                    |                                                                                  |              |
| Transaction Start Date<br>04/14/2022 |         |                                                    | TAKEBACKS (0)     OVERPAYMENTS (1)     OTHER (1)                                 | <b>≓</b> ≎ × |
| Transaction End Date                 | ۵       | 000041 Beach, Sa<br>Alcohol and Drug Pro<br>BCBSNH | indy, Jr.<br>gram 90837                                                          | MARK AS DONE |
| Payer<br>Start typing to search      | •       | Date<br>04/14/2022<br>04/14/2022                   | Amount Reason<br>-\$ 150.00 REVERSAL OF PRIOR PAYMENT<br>\$ 150.00 PAYER PAYMENT |              |
| Patch ID                             |         |                                                    |                                                                                  |              |

• After marking this Other type Unapplied Payment as *DONE*, the Claim Details screen continues to show both the Overpayment and Takeback associated with the Charge; the information passed on to the General Ledger is minimal.

| Beach, Sandy, Jr. (000      | 0041)                                |             | Name          | Policy Number | Priority       | Notes                    |
|-----------------------------|--------------------------------------|-------------|---------------|---------------|----------------|--------------------------|
| Birth Date: 10/17/1965      |                                      |             | BCBSNH        | YGG00M62791   | 1              |                          |
| Phone: (603)447-1234        |                                      |             | MDCD          | P123          | 2              |                          |
| Address:<br>1729 Village Rd |                                      |             | SELF          |               | 99             |                          |
| Silver Lake, NH 03875       |                                      |             |               |               |                |                          |
| 04/13/2022 90837 Alcoh      | ol and Drug Program                  |             |               |               |                | Show Reprocessed Charges |
| BCBSNH                      |                                      |             |               |               |                | 📋 NOTES & TASKS          |
| Unapplied Payments          |                                      |             |               |               |                |                          |
| Date                        | Amount Reason                        |             |               |               |                |                          |
| 04/14/2022                  | -\$ 150.00 REVERSAL OF PRIOR PAYMENT |             |               |               |                |                          |
| 04/14/2022                  | \$ 150.00 PAYER PAYMENT              |             |               |               |                |                          |
| Transaction Date            | Amount Reason                        | Last Billed | Authorization | Status        | Procedure Code | Diagnosis                |
| 04/13/2022                  | \$ 200.00 CHARGE CREATED             | 04/13/2022  |               | DONE          | 90837          | F10.950                  |
| 04/13/2022                  | \$ 200.00 PAYER PAYMENT              |             |               |               |                |                          |
| Total Balance:              | \$ 0.00                              |             |               |               |                |                          |

#### Requesting a Void for an "applied" Unapplied Payment

The Remittance link is available in Claim Details and the Status is updated when a void is requested or sent.

| Birth Date: 04/12/1990<br>SSN: 111-11-1111<br>Address:<br>1600 Washington St<br>Conway, NH 03818 |                                                                                                    |                                |             | BCBSNH        | PN                    | 27             | in the second second se |
|--------------------------------------------------------------------------------------------------|----------------------------------------------------------------------------------------------------|--------------------------------|-------------|---------------|-----------------------|----------------|----------------------------------------------------------------------------------------------------|
| 04/13/2022 90837 Alco                                                                            | ohol and Drug Program                                                                                            |                                |             |               |                       | Show           | w Reprocessed Charge                                                                                                    |
| BCBSNH                                                                                           |                                                                                                    |                                |             |               |                       |                | DOTES & TASK                                                                                                    |
| Transaction Date                                                                                 | Amount Reason                                                                                                    | l                              | Last Billed | Authorization | Status                | Procedure Code | Diagnosis                                                                                                    |
| in an socion Date                                                                                |                                                                                                    |                                |             |               |                       |                |                                                                                                    |
| 04/13/2022                                                                                       | \$ 200.00 CHARGE CREAT                                                                                           | ED (                           | 04/13/2022  |               | OUTGOING              | 90837          | F06.31                                                                                                    |
| 04/13/2022<br>04/13/2022                                                                         | \$ 200.00 CHARGE CREAT<br>\$ 200.00 PAYER PAYMEN                                                                 | ED (                           | 04/13/2022  |               | OUTGOING              | 90837          | F06.31                                                                                                    |
| 04/13/2022<br>04/13/2022<br>04/14/2022                                                           | \$ 200.00 CHARGE CREAT<br>\$ 200.00 PAYER PAYMEN<br>\$ 150.00 PAYER PAYMEN                                       | ЕD (<br>Т<br>Т                 | 04/13/2022  |               | OUTGOING<br>VOID SENT | 90837          | F06.31                                                                                                    |
| 04/13/2022<br>04/13/2022<br>04/14/2022<br>04/14/2022                                             | \$ 200.00 CHARGE CREAT<br>\$ 200.00 PAYER PAYMEN<br>\$ 150.00 PAYER PAYMEN<br>-\$ 150.00 CHARGE INCRE            | ED (<br>T<br>T<br>ASING CREDIT | 04/13/2022  |               | OUTGOING<br>VOID SENT | 90837          | F06.31                                                                                                    |
| 04/13/2022<br>04/13/2022<br>04/14/2022<br>04/14/2022<br>Total Balance:                           | \$ 200.00 CHARGE CREAT<br>\$ 200.00 PAYER PAYMEN<br>\$ 150.00 PAYER PAYMEN<br>-\$ 150.00 CHARGE INCRE<br>\$ 0.00 | ED (<br>T<br>T<br>ASING CREDIT | 04/13/2022  |               | OUTGOING<br>VOID SENT | 90837          | F06.31                                                                                                    |

#### © The Echo Group, All Rights Reserved

www.echobh.com

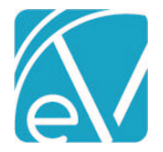

•

Unapplied Payments

#### Version 3.36

## May 3, 2022 If a Reversal of Prior Payment is received, a Takeback is created and must be applied (Apply Payment Reversal action). ×

| ransaction Start Date                  |   | ✓ 1 of 1 selected                                                                            | TAKEBACKS (1) OVERPAYMENT                             | S (1) OTHER (1)        | <i>=</i> ≎ × |
|----------------------------------------|---|----------------------------------------------------------------------------------------------|-------------------------------------------------------|------------------------|--------------|
| ransaction End Date                    |   | <ul> <li>O00104 Cliff, Rocky</li> <li>Alcohol and Drug Program 90</li> <li>BCBSNH</li> </ul> | 837                                                   | ~                      | MARK AS DONE |
| <b>Yayer</b><br>Start typing to search | - | Date<br>04/14/2022                                                                           | Amount Reason<br>-\$ 150.00 REVERSAL OF PRIOR PAYMENT |                        |              |
| Batch ID                               |   |                                                                                              |                                                       |                        |              |
| client                                 | - |                                                                                              |                                                       |                        |              |
| how                                    |   |                                                                                              |                                                       |                        |              |
| All                                    | • |                                                                                              |                                                       |                        |              |
|                                        |   |                                                                                              |                                                       |                        |              |
| ги тер                                 |   | < < > > 1 of 1                                                                               | Action                                                | Apply Payment Reversal | X - APPLY    |

| Claim Details                                                                                                  |                                                                                        |                                                                                                    |                           |               |                             |                         |                                |
|----------------------------------------------------------------------------------------------------|----------------------------------------------------------------------------------------|----------------------------------------------------------------------------------------------------|---------------------------|---------------|-----------------------------|-------------------------|--------------------------------|
| Cliff, Rocky (0001                                                                                             | 04)                                                                                    |                                                                                                    |                           | Name          | Policy Number               | Priority                | Notes                          |
| Birth Date: 04/12/1990<br>SSN: 111-11-1111<br>Address:<br>1600 Washington St<br>Conway, NH 03818               |                                                                                        |                                                                                                    |                           | BCBSNH        | PN                          | 27                      |                                |
| 04/13/2022 90837 /                                                                                             | Alcohol and Drug                                                                       | g Program                                                                                                    |                           |               |                             |                         | Show Reprocessed Charges       |
|                                                                                                    |                                                                                        |                                                                                                    |                           |               |                             |                         |                                |
| BCBSNH                                                                                                    |                                                                                        |                                                                                                    |                           |               |                             |                         | 📋 NOTES & TASKS                |
| BCBSNH<br>Transaction Date                                                                                     | Amount I                                                                               | Reason                                                                                                    | Last Billed               | Authorization | Status                      | Procedure Code          | Diagnosis                      |
| BCBSNH<br>Transaction Date<br>04/13/2022                                                                       | Amount #<br>\$ 200.00 (                                                                | Reason<br>CHARGE CREATED                                                                                                    | Last Billed<br>04/13/2022 | Authorization | <b>S</b> tatus<br>DONE      | Procedure Code<br>90837 | NOTES & TASKS Diagnosis F06.31 |
| BCBSNH<br>Transaction Date<br>04/13/2022<br>04/13/2022                                                         | Amount #<br>\$ 200.00 (<br>\$ 200.00 f                                                 | Reason<br>CHARGE CREATED<br>PAYRE PAYMENT                                                                                                    | Last Billed<br>04/13/2022 | Authorization | <b>Status</b><br>DONE       | Procedure Code<br>90837 | Diagnosis<br>P06.31            |
| BCBSNH<br>Transaction Date<br>04/13/2022<br>04/13/2022<br>04/14/2022                                           | Amount #<br>\$ 200.00 @<br>\$ 200.00 #<br>-\$ 150.00 #                                 | Reason<br>CHARGE CREATED<br>PAYER PAYMENT<br>REVERSAL OF PRIOR PAYMENT                                                                          | Last Billed<br>04/13/2022 | Authorization | Status<br>DONE              | Procedure Code<br>90837 | Diagnosis<br>F06.31            |
| BCBSNH<br>Transaction Date<br>04/13/2022<br>04/13/2022<br>04/14/2022<br>04/14/2022                             | Amount 1<br>\$ 200.00 (<br>\$ 200.00 f<br>-\$ 150.00 f<br>\$ 150.00 f                  | Reason<br>CHARGE CREATED<br>PAYER PAYMENT<br>REVERSAL OF PRIOR PAYMENT<br>PAYER PAYMENT                                                         | Last Billed<br>04/13/2022 | Authorization | Status<br>DONE<br>VOID SENT | Procedure Code<br>90837 | Diagnosis<br>F06.31            |
| BCBSNH<br>Transaction Date<br>04/13/2022<br>04/13/2022<br>04/14/2022<br>04/14/2022<br>04/14/2022               | Amount #<br>\$ 200.00 (<br>\$ 200.00 #<br>\$ 150.00 #<br>\$ 150.00 #                   | Reason<br>CHARGE CREATED<br>PAYER PAYMENT<br>REVERSAL OF PRIOR PAYMENT<br>PAYER PAYMENT<br>CHARGE INCREASING CREDIT                             | Last Billed<br>04/13/2022 | Authorization | Status<br>DONE<br>VOID SENT | Procedure Code<br>90837 | Diagnosis<br>F06.31            |
| BCBSNH<br>Transaction Date<br>04/13/2022<br>04/13/2022<br>04/14/2022<br>04/14/2022<br>04/14/2022<br>04/14/2022 | Amount 8<br>\$ 200.00<br>\$ 200.00<br>\$ 150.00<br>\$ 150.00<br>\$ 150.00<br>\$ 150.00 | Reason<br>CHARGE CREATED<br>PAYER PAYMENT<br>REVERSAL OF PRIOR PAYMENT<br>PAYER PAYMENT<br>CHARGE INCREASING CREDIT<br>CHARGE INCREASING CREDIT | Last Billed<br>04/13/2022 | Authorization | Status<br>DONE<br>VOID SENT | Procedure Code<br>90837 | Diagnosis<br>F06.31            |

• General Ledger Entries, including moving into and out of the Unapplied Default account, are created for the transactions associated with applying each Unapplied Payment.

#### **Reprocessing and the Void Requested Status**

If at any point it is determined that a Charge must be reprocessed, and that Charge is associated with a Remittance in Void Requested Status, the void request must be canceled before reprocessing. Once reprocessing is complete and the reprocessed Remittance is associated with the new Charge, a void can again be requested if needed.

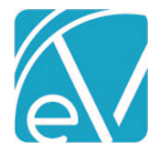

May 3, 2022

#### **Documents for Placements**

Users can now add and manage Documents for Spaces in Placements. Access to *Users, Forms,* and *Documents* within Placements were added to an overflow menu to accommodate the changes needed for Documents. Select the ellipse (three dots) to open the overflow menu.

| OCCUPANCY WAIT LIST                                   |                                      |                 |                     |                                  |                                                                                               |
|-------------------------------------------------------|--------------------------------------|-----------------|---------------------|----------------------------------|-----------------------------------------------------------------------------------------------|
| Name/Description                                      | Characteristics<br>Start typing to s | earch           | Ţ                   | Client<br>Start typing to search | Vacancy                                                                                       |
| 4 Alpine Meadows<br>Residential Treatment             |                                      |                 |                     |                                  |                                                                                               |
| 3 Birchview 15 Bridge<br>Group Home for Children 7-12 | e Circle Rd. Jao                     | kson, NH 03864  |                     |                                  | CHARAC FORMS COLUMENTS                                                                        |
| hen select DOCUMENT                                   | 'S to open the                       | document manag  | ement modal.        |                                  | ×                                                                                             |
| UPLOAD                                                |                                      |                 | DOCU                | IMENT MANAGEMENT PORTAL          | forcing_applyclientpayments                                                                   |
| File Name Cate                                        | egory                                | Document Date 🗸 | Description         |                                  |                                                                                               |
| forcing_applyclientpaym Bud                           | get Worksheet                        | 04/08/2022      | Payment Information |                                  |                                                                                               |
|                                                       |                                      |                 |                     |                                  | Date: 04/08/2022<br>Description:<br>Payment Information<br>DELETE DOCUMENT<br>PDIT PROPERTIES |
| < < > >  1 of 1                                       |                                      |                 |                     |                                  | OOWNLOAD                                                                                      |

- The modal displays the documents specific to the selected space only.
- User Group members with access to Placements have access to the Documents modal; the Document Category permissions still apply just as they do in *Client* or *Family* Documents.
- New documents can be uploaded, or existing ones may be edited, deleted, or downloaded. However, there is no option to set a profile picture.
- If a Space is renamed, a new folder is created in Alfresco but it is associated with the same owner ID, allowing documents from both folders to display for the newly renamed Space.
- The application associates a document with a Space via an owner ID in Alfresco.
  - $\circ$   $\;$  The Owner Id identifies the Space which has a Name and Description.
  - The Folder is stored with the Name.

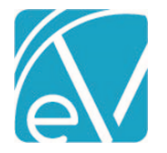

May 3, 2022

#### **Documents for Staff**

The ability to associate documents with Staff is also available in this release. A new DOCUMENTS tab was added in Configuration > Staff/Users > Staff.

| Sherwood, Heather      |                           | ۹ 🖵                          | O                     |             |                            |                                           |
|------------------------|---------------------------|------------------------------|-----------------------|-------------|----------------------------|-------------------------------------------|
| Staff Code<br>HS123    | Default NPI<br>0004191971 | Default Taxonomy<br>78789999 | Phone<br>(603)662-962 | Address     | E-mail                     |                                           |
| ROFILE COMMUNICAT      | IONS EMPLOYMENT           | CREDENTIALS PAYER            |                       | DOCUMENTS   |                            |                                           |
| UPLOAD                 |                           |                              |                       |             | DOCUMENT MANAGEMENT PORTAL | echo logo animated ppg                    |
| Filter Documents       |                           |                              |                       |             |                            |                                           |
| File Name              | Category                  | Document                     | Date 🗸                | Description |                            |                                           |
| hsherwood.JPG          | Releases                  | 04/08/2022                   |                       | HJS         |                            |                                           |
| echo_logo_animated.png | Family ID                 | 04/08/2022                   |                       | HJS-E       |                            | Date: 04/08/2022<br>Description:<br>HJS-E |
|                        |                           |                              |                       |             |                            | DELETE DOCUMENT                           |
|                        |                           |                              |                       |             |                            | ✓ EDIT PROPERTIES                         |
|                        |                           |                              |                       |             |                            | 🛆 DOWNLOAD                                |

- User Group members with access to the Staff menu option in *Configuration* have access to the new Documents tab.
- The Document Category permissions still apply just as they do in *Client* or *Family* Documents.
- New staff documents can be uploaded, or existing ones may be edited, deleted, or downloaded.
- Just like Documents in Placements, there is no option to set a profile picture.

#### IMPROVEMENTS

#### Remittances with Waterfall to Next Payer Set to False

Processing Remittances with the *Waterfall to Next Payer* set to false (unchecked) no longer sets the Charge back to Active after the transactions are finalized. A new Charge status, *Working*, is assigned which allows the billing users control over when those Charge balances are rebilled to the same Payer or Waterfalled to a subsequent Payer.

For example, a Client has three Charges with a Status of *Outgoing*.

| BEA | S0000 Beach, Sand | ly      |       |                |               |                |             |           | Payer Balance: | 311.30 Client I | Balance: \$ 10.00 |
|-----|-------------------|---------|-------|----------------|---------------|----------------|-------------|-----------|----------------|-----------------|-------------------|
|     | Date              | Service | Staff | Active/Last Pa | Charge Status | Service Status | Last Billed | Charge    | Paid           | Payer Balance   | Client Balance    |
|     | 03/10/2022        | COUN    | HS123 | CC01           | Outgoing      | Charge Created | 04/08/2022  | \$ 75.00  | \$ 0.00        | \$ 56.30        | \$ 0.00           |
|     | 01/12/2022        | CASE    | HS123 | CC01           | Outgoing      | Charge Created | 04/08/2022  | \$ 75.00  | \$ 0.00        | \$ 65.00        | \$ 0.00           |
|     | 12/15/2021        | CRI     | HS123 | CC01           | Outgoing      | Charge Created | 04/08/2022  | \$ 200.00 | \$ 0.00        | \$ 190.00       | \$ 10.00          |

Payer CC01 remits a total of \$200.00 for all three Charges. The Remittances are entered and the *Waterfall to Next Payer* checkbox is NOT selected.

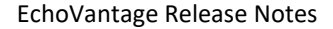

May 3, 2022

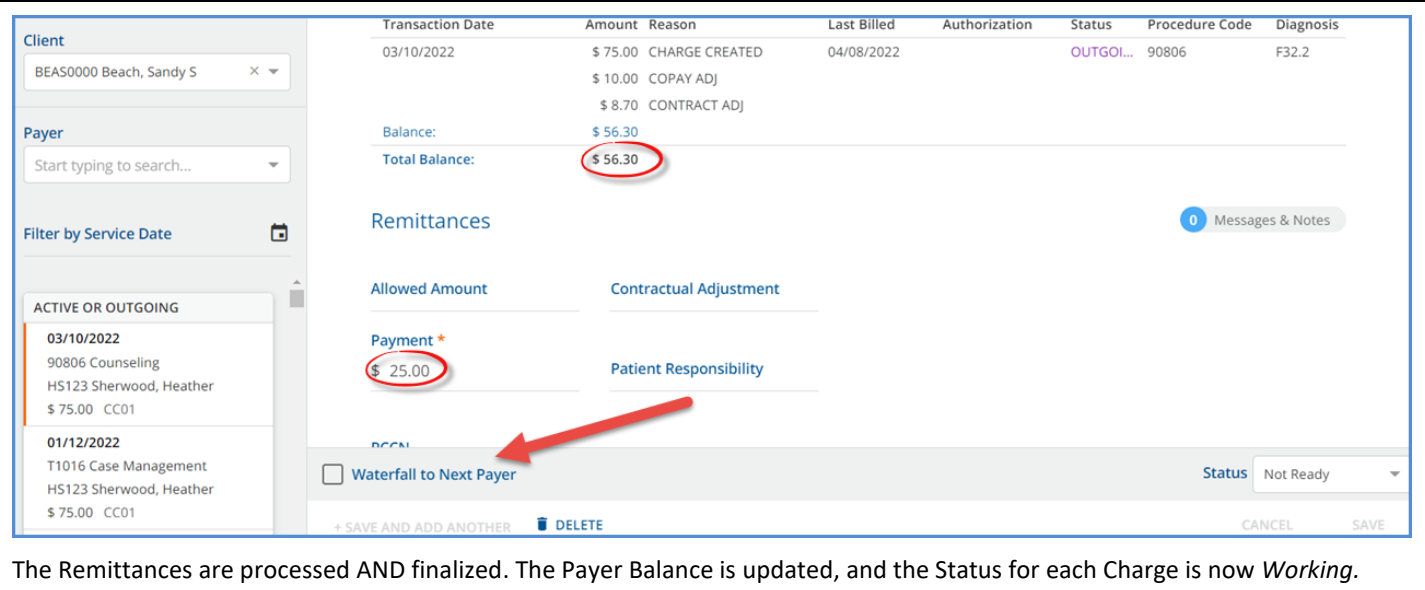

| CLAIN | IS MANAGEMENT        | REPROCESSIN | G HISTORY R | EPROCESSING ERRORS | S       |                     |        |               |               |             |              |            |                  |
|-------|----------------------|-------------|-------------|--------------------|---------|---------------------|--------|---------------|---------------|-------------|--------------|------------|------------------|
| Clien | t                    |             | Staff       |                    |         |                     |        |               |               |             |              |            |                  |
| Sta   | t typing to search   |             | •           | Service Start      | Ō       | Service End         | Ō      | Billing Start |               | Billing End | Ō            |            |                  |
| Paye  | Payer Payer Category |             |             |                    |         | Defined Filter      |        |               | Charge Status |             |              |            |                  |
| Sta   | rt typing to search  | ~           | Start typin | ng to search       | -       | Start typing to sea | arch   | ~ <           | × Working     | >           | × •          | S          | EARCH            |
|       |                      |             |             |                    |         |                     |        |               |               |             |              |            |                  |
| BEA   | 50000 Beach, Sand    | У           |             |                    |         |                     |        |               |               | Payer Balan | ce: \$ 111.3 | 0 Client B | alance: \$ 10.00 |
|       | Date                 | Service     | Staff       | Active/Last Pa     | Charge  | Status Service S    | tatus  | Last Billed   | Charge        | Paid        | Paye         | r Balance  | Client Balance   |
|       | 03/10/2022           | COUN        | HS123       | CC01               | Working | g Charge C          | reated | 04/08/2022    | \$ 75.00      | \$ 25.00    | \$ 31.3      | 30         | \$ 0.00          |
|       | 01/12/2022           | CASE        | HS123       | CC01               | Working | g Charge C          | reated | 04/08/2022    | \$ 75.00      | \$ 45.00    | \$ 20.0      | 00         | \$ 0.00          |
|       | 12/15/2021           | CRI         | HS123       | CC01               | Working | g Charge C          | reated | 04/08/2022    | \$ 200.00     | \$ 130.00   | \$ 60.0      | 00         | \$ 10.00         |

When it is time to bill or enter a Payment against the Charge in *Working* status, include it in a *Rebill Outgoing, Working, and Denied Charges* reprocessing job to update the status to *Active.* Unlike denied Charges, a Remittance must be taken out of *Working* status before a payment can be entered.

| BEA   | S0000 Beach, Sand         | у           |             |                |               |                |             |               | Payer Balance: \$    | 111.30 Client E | Balance: \$ 10.00 |
|-------|---------------------------|-------------|-------------|----------------|---------------|----------------|-------------|---------------|----------------------|-----------------|-------------------|
|       | Date                      | Service     | Staff       | Active/Last Pa | Charge Status | Service Status | Last Billed | Charge        | Paid                 | Payer Balance   | Client Balance    |
|       | 03/10/2022                | COUN        | HS123       | CC01           | Working       | Charge Created | 04/08/2022  | \$ 75.00      | \$ 25.00             | \$ 31.30        | \$ 0.00           |
|       | 01/12/2022                | CASE        | HS123       | CC01           | Working       | Charge Created | 04/08/2022  | \$ 75.00      | \$ 45.00             | \$ 20.00        | \$ 0.00           |
|       | 12/15/2021                | CRI         | HS123       | CC01           | Working       | Charge Created | 04/08/2022  | \$ 200.00     | \$ 130.00            | \$ 60.00        | \$ 10.00          |
|       |                           |             |             |                |               |                |             |               |                      |                 |                   |
| K     | < > >  1 of               | 1           |             |                |               |                |             | Selected Paye | er Balance: \$ 31.30 | Selected Client | Balance: \$ 0.00  |
| Actio | on *                      |             |             |                |               |                |             | т             | ransaction Date      |                 |                   |
| Ret   | bill Outgoing, Working, a | nd Denied C | × • Message |                |               |                |             | 0             | 4/07/2022            |                 | VITH SELECTION    |

After the *Rebill* job is confirmed and completed, the Charge Status is updated to *Active*, making it eligible for inclusion in a new *Unbilled Charges > Create Bills* job or for selection in Remittance processing.

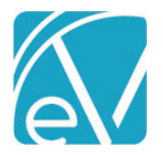

#### May 3, 2022

| BEA | S0000 Beach, Sand | y       | Payer Balance: \$ | 111.30 Client I | Balance: \$ 10.00 |                |             |           |           |               |                |
|-----|-------------------|---------|-------------------|-----------------|-------------------|----------------|-------------|-----------|-----------|---------------|----------------|
|     | Date              | Service | Staff             | Active/Last Pa  | Charge Status     | Service Status | Last Billed | Charge    | Paid      | Payer Balance | Client Balance |
|     | 03/10/2022        | COUN    | HS123             | CC01            | Active            | Charge Created | 04/08/2022  | \$ 75.00  | \$ 25.00  | \$ 31.30      | \$ 0.00        |
|     | 01/12/2022        | CASE    | HS123             | CC01            | Working           | Charge Created | 04/08/2022  | \$ 75.00  | \$ 45.00  | \$ 20.00      | \$ 0.00        |
|     | 12/15/2021        | CRI     | HS123             | CC01            | Working           | Charge Created | 04/08/2022  | \$ 200.00 | \$ 130.00 | \$ 60.00      | \$ 10.00       |

The new Working status is searchable in Claims Management and is an available selection in the Outstanding Charges report.

Agency created custom Alerts and Reports that filter or reference Charges by status should be reviewed and updated, if necessary, to include this new status.

#### Grouping Results by Lab Order

Imported Lab Results are now grouped by Lab Order, condensing multiple results for tests ordered at the same time into a single row on the *ORDERS & RESULTS* or *UNSOLICITED* pages. A new database table, *CommonLabOrders*, was added to store the top-level grouping from the ORC segment in the hI7, allowing all the results with the same order number to be treated as a group.

*CommonLabOrders* also stores information for matching unsolicited lab results to a Client replacing UnsolicitedLabData.

Existing lab orders and results are grouped by the upgrade process.

- If multiple comments exist for the same order, the comments are concatenated during the upgrade process.
- If any single result associated with an order is acknowledged, then all results in the group are considered acknowledged after the upgrade is complete.
- If during the upgrade there are multiple *Unsolicited* results for different orders but the same Client, a row for each displays on the *ORDERS & RESULTS* screen, if successfully matched by the application.
  - Order Date, Ordering Staff, and Tests are not displayed on this screen because they were unsolicited results.
  - These may look like duplicates because the *Last Update* date and *Client* codes are the same but viewing the detail in each row shows that each is for a test ordered on different days.

| Last Updated | Order Date | Client | Ordering Staff | Tests | Lab                    | Resul | t Status |
|--------------|------------|--------|----------------|-------|------------------------|-------|----------|
| 04/06/2022   |            |        |                |       | ACCU REFERENCE MEDICAL | di.   | 0        |
| 04/06/2022   |            |        |                |       | ACCU REFERENCE MEDICAL | di.   | 0        |
| 04/06/2022   |            |        |                |       | ACCU REFERENCE MEDICAL | di.   | 0        |
| 04/06/2022   |            |        |                |       | ACCU REFERENCE MEDICAL | di.   | 0        |
| 04/06/2022   |            |        |                |       | ACCU REFERENCE MEDICAL | di    | 0        |
| 04/06/2022   |            |        |                |       | ACCU REFERENCE MEDICAL | di    | 0        |
| 04/06/2022   |            |        |                |       | ACCU REFERENCE MEDICAL | di    | 0        |
| 04/06/2022   |            |        |                |       | ACCU REFERENCE MEDICAL | di.   | 0        |
| 04/06/2022   |            |        |                |       | ACCU REFERENCE MEDICAL | di.   | 0        |
| 04/06/2022   |            |        |                |       | ACCU REFERENCE MEDICAL | di.   | 0        |
| 04/06/2022   |            |        |                |       | ACCU REFERENCE MEDICAL | di.   | 0        |
| 04/06/2022   |            |        | - In           |       | ACCU REFERENCE MEDICAL | di.   | 0        |
| 04/06/2022   |            |        |                |       | ACCU REFERENCE MEDICAL | di.   | 0        |

• No changes to how the results display on the Timeline were made – each result still displays individually. Multiple results on the same day/order display the count.

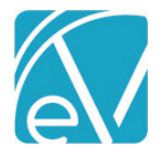

New appUserId Available from Form DesignEHR Form Connection

The appUserId is now an accessible value for Form DesignEHR validation and from a stored procedure called from a form.

- Use SESSION\_CONTEXT(N'appUserId') inside an SQL Query or View as criteria for Form DesignEHR validation.
- Add this same sql to a select statement to use a stored procedure called from a form to access the appUserId SELECT \* from MyTable WHERE appUser = SESSION\_CONTEXT(N'appUserId')

For example, the following Stored Procedure was created to populate the Staff column with the 'id' of the currently logged-in user.

create procedure [dbo].[loggedInUser] (
 @Staff char(36) OUT
) as
BEGIN
 set @Staff = (select s.id from staff s where s.AppUser = SESSION\_CONTEXT(N'appUserId'));
END

The form was configured to call this stored procedure from an On Insert Procedure Event for the Staff field.

| Reason Order or Intervention N   | Not BMIOutOfRangeNotDone              |   | DataField39 - Properties × |                                                         |
|----------------------------------|---------------------------------------|---|----------------------------|---------------------------------------------------------|
| Uninhalitie and Defined De       |                                       |   | Properties Style Events    |                                                         |
| Height/weight Refusal Re         |                                       |   | Events                     |                                                         |
| Patient Refused                  | HWClientRefusalReason                 |   | On Change Procedure        |                                                         |
| Medical or Other Reason          | HWMedicalOtherReason                  |   | On Scroll Procedure        |                                                         |
| Marine Marine Inc.               |                                       |   | On Insert Procedure        | certcode.CertCode.runStoredProcedure(dbo, loggedInUser) |
| waist Waist in                   |                                       |   | On Delete Procedure        |                                                         |
| Temp erature F                   |                                       |   | on save Procedure          |                                                         |
| Pulse Pulse bpm                  |                                       |   |                            |                                                         |
| Respiration piration rpm         |                                       |   |                            |                                                         |
| Blood Press Systolic / )iastolic | mm                                    |   |                            |                                                         |
| SpO2 PulseOx %                   |                                       | _ |                            |                                                         |
| Inhaled O2 Inhaled %             |                                       |   |                            |                                                         |
| Flu Shot for current             | t season 🗌                            |   |                            |                                                         |
| Previously received flu s        | PreviousFluVaccine                    |   |                            |                                                         |
| Tobacco Use Screening            | TobaccoUseScreening                   |   |                            |                                                         |
| Screening Refusal Reason         | TobaccoUseScreeningRefusalReason      |   |                            |                                                         |
| Smoking Status                   | SmokingStatus                         |   |                            |                                                         |
| Smoking Start D SmokingStar      | tDate Smoking End Date SmokingEndDate |   |                            |                                                         |
| Other Tobacco Use                | OtherTobacco                          |   |                            |                                                         |
| Staff Staff                      |                                       |   |                            |                                                         |

When the form is opened within EchoVantage, the Staff field is auto-populated with the current user.

#### REPORTS

#### New and Updated Reports

#### The following Fiscal report was added.

*Client Account Inquiry* – Provides a full inquiry on all or open Claims with an option to include or exclude Client Payments/Unapplied. Charge information is listed in the Service Transactions section which displays first. Client Payments and Unapplied Transactions follow on a new page.

#### The following reports were updated.

#### **Billing Reports**

\_837Audit – Updated the 837 report to include send the void requests, CLM05-3 and REF\*F8.

#### **Fiscal Reports**

Aging Detail By Payer for Export – Updated the report to display the correct descriptions in the 'Aging Bucket' column.

AR Status Report for Export – Updated to include the new Charge Status, Working.

Billed vs Received – Updated to include the new Charge Status, Working.

\_Billed vs Received for Export – Updated to include the new Charge Status – Working.

© The Echo Group, All Rights Reserved

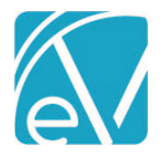

May 3, 2022

Claims Report – Updated to include the new Charge Status, Working.

\_Claims Report for Export – Updated to include the new Charge Status, Working.

Remittances Report – Updated to include the new Remittance statuses, Void Requested and Void Sent.

### OTHER INFORMATION

A reminder for users responsible for creating custom content, especially custom Client Tabs and Forms, that the webhelp provides some useful information on <u>Custom Form Standards</u> and <u>Database Standards</u>. The provided information helps to avoid potential upgrade issues or conflicts, particularly when Echo updates a core form or tab. For example, use of a child table linked by Client or id is recommended for collecting additional information needed for a core table.

There are also some quick reference guides available for creating report links and applying Client List Filters to reports.

- Adding SSRS Report Links
- <u>Applying Client List Filters to Custom Reports</u>
- <u>Applying Client List Filters to Reports Opened from Form DesignEHR Forms</u>

#### UPDATES

| Ticket # | Description                                                                                                    |              |  |  |  |  |  |
|----------|----------------------------------------------------------------------------------------------------|--------------|--|--|--|--|--|
| EV-2981  | The Scheduler was updated to improve its ability to scroll to the current time, indicated by the red line in Day or Week view, when opened from <i>Vantage Point &gt; Clinical Home</i> or <i>Clients &gt; Schedule</i> .                                                                                                    |              |  |  |  |  |  |
| EV-3134  | The descriptions on the following Alerts were updated for more clarity: Events With No Services, Progress Notes Missing Signature, Service Missing Progress Note, and Wait List Opening.                                                                                                    |              |  |  |  |  |  |
|          | The Progress Note Status icons, colors, and messages were updated to display consistently across the following locations.                                                                                                    |              |  |  |  |  |  |
| EV-3135  | <ul> <li>Services List</li> <li>Individual Service Progress Note Status</li> <li>Scheduler Events, including the Quick Info Windows</li> <li>Scheduler Configuration – Note Status Colors</li> <li>Missing Progress Note</li> <li>Unsigned Progress Note</li> <li>Signed Progress Note</li> <li>Progress Note does not match Service Definition</li> </ul> |              |  |  |  |  |  |
|          | Work on general performance improvements continued in this release with a focus on the loading speed of the<br>Document Categories screen in Configuration > Staff/Users > Permissions. Before this change, loading the page w<br>30+ User Groups and more than 335 Categories took more than 40 seconds. After applying the changes, the load             | /ith<br>ling |  |  |  |  |  |

**EV-3141** time for the same page was less than 2 seconds.

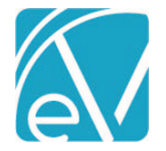

The Defined Filter is now visible on the Client Diagnosis card when it is defined.

| Primary                                                                              | Secondary                             |  |  |
|--------------------------------------------------------------------------------------|---------------------------------------|--|--|
| Start Date: 12/25/2019                                                               | Start Date: 10/01/2                   |  |  |
| F32.2 - Major depressive disorder, single episode, severe without psychotic features | F10.10 - Alcohol abuse, uncomplicated |  |  |
| Defined Filter: Mental Health                                                        | Defined Filter: Alcohol and Drug      |  |  |

EV-3205

The 'Diagnosis Matching on Service Entry' selection in *Configuration > Setup > Diagnosis* determines whether Program or Defined Filter is displayed on the Diagnosis card.

ج EV-3246

The width of the RANumber column in Remittances and RemittanceBatches was increased from 20 to 40 characters to accommodate longer Payer RA numbers.

#### **BUG FIXES**

| Ticket # | Case # | Description                                                                                                    |
|----------|--------|----------------------------------------------------------------------------------------------------|
| EV-2167  | 76751  | An issue was reported where the Job History search in <i>Fiscal Overview &gt; Unprocessed Services</i> did not return results if the search was requested before the initial page loaded. The search failed and the button was non-responsive even after the initial page request completed. This issue was addressed in the Fiscal Overview Functions by disabling the search button and displaying the loading spinner until the page request is complete.                                                                                                    |
| EV-3010  |        | In <i>Configuration &gt; Setup &gt; Alerts</i> , the displayed list of Responsible Staff changed order when toggling between enabled and disabled and then saving. Updates were made to prevent the list from changing order when changing the status and saving. In addition, the names displayed in the Responsible Staff field and the values in the drop-down listing are now listed in alphabetical order.                                                                                                    |
| EV-3065  |        | An issue was discovered where a <i>Fiscal Overview &gt; Create Charges</i> job failed IF a Service had<br>an Add-on Service associated with it and the Add-on Service Definition did not have a rate<br>configured. The issue was addressed, and this type of job no longer fails. Now if a Create<br>Charges job includes and Add-on Service that does not have a rate configured, the job<br>completes and the <i>No matching charge strategy</i> Error is triggered.                                                                                                    |
| EV-3067  |        | An issue was discovered on the <i>Labs &gt; Unsolicited</i> page where the Client Card did not display after assigning an unsolicited result to a Client unless the page was manually refreshed. This issue has been addressed and now the card displays automatically after selecting <i>ASSIGN</i> in the <i>Assign Client</i> confirmation modal.                                                                                                    |
| EV-3163  | STHLT  | An issue was reported where the Self-Pay billing job in <i>Fiscal Overview &gt; Unbilled Charges &gt; Create</i> was including Reversed jobs as having been billed when evaluating the Minimum Days Elapsed. (The Minimum Days Elapsed value is defined in <i>Configuration &gt; Services/Payers &gt; Payers &gt; Billing Method</i> for the Self-Pay payer.) If a Self-Pay job was created and then reversed, the Charges included in that job could not be immediately reselected for inclusion in a new job. The issue has been addressed and Reversed jobs are no longer considered billed when evaluating Minimum Days Elapsed. |
| EV-3197  | 11525  | An issue was reported where a medication prescribed in DrFirst with a future stop date displayed as <i>Completed</i> in the CCD export, even when the CCD job date parameters were within the active medication dates. The issue has been addressed, and now a medication with a stop date in the future displays as Active on the CCD Export.                                                                                                    |

© The Echo Group, All Rights Reserved

| e       | EchoVantage Release Note<br>Version 3.36<br>May 3. 2022                                                                                                    |
|---------|----------------------------------------------------------------------------------------------------|
| EV-3254 | An issue was discovered where the Bulk Actions on the <i>Batches &gt; View Batch</i> screen failed when there were reprocessed Remittances associated with the Batch. The Bulk action button has been updated and now marks all eligible records as <i>Ready</i> .                                                                                                    |
| FV-3255 | An issue was discovered where using the <i>Mark as Ready</i> button on the Batches screen for a Batch with associated Reprocessed Remittances generated both success and failure toasts. The issue was addressed by excluding any transaction associated with the Batch that has a status of <i>Done. Void Requested</i> , or <i>Void Sent</i>                                                                                                    |
| EV-3256 | The word 'group' was updated to 'groups' in the Attestation Label help button text found in<br>Configuration > Staff/Users > User Groups > Profile. In addition, the word 'Preview.' was<br>added to indicate that this is how the label appears in the list when selecting the person<br>(Staff, Client, Other) responsible for signing.<br>Before Minutes until Timeout *<br>30 This label is used to differentiate between<br>attestations when a user belongs to multiple<br>group that require attestations when a user belongs to multiple<br>group that require attestations when a user belongs to multiple<br>group that require attestations when a user belongs to multiple<br>group that require attestations when a user belongs to multiple<br>group that require attestations when a user belongs to multiple<br>group that require attestations when a user belongs to multiple<br>group that require attestations when a user belongs to multiple<br>groups that require attestations when a user belongs to multiple<br>groups that require attestations when a user belongs to multiple<br>groups that require attestations when a user belongs to multiple<br>groups that require attestations when a user belongs to multiple<br>groups that require attestations when a user belongs to multiple<br>groups that require attestations when a user belongs to multiple<br>groups that require attestations when a user belongs to multiple<br>groups that require attestations when a user belongs to multiple<br>groups that require attestations when a user belongs to multiple<br>groups that require attestations when a user belongs to multiple<br>groups that require attestations when a user belongs to multiple<br>groups that require attestations when a user belongs to multiple<br>groups that require attestations when signing.<br>Attestation Label *<br>Attestation Label *<br>Attestation Label *<br>Attestation attestation when signing the staff, Administrator<br>is staff, Administrator<br>is staff, Administrator<br>is staff, Administrator<br>is staff, Administrator<br>is staff, Administrator<br>is staff, Administrator<br>is staff, Administrator<br>is staff, Administrator |
| EV-3288 | An issue was discovered where the job filter used to evaluate the <i>Minimum Days Elapsed</i> for Self-Pay Payers in <i>Fiscal Overview &gt; Unbilled Charaes &gt; Create</i> was not considering finalized                                                                                                    |

|                   |       |                                                                                                    |                                                                                                    |                                                                                                    |                                                                                                    | widy 5, 2022                                                                                                    |
|-------------------|-------|----------------------------------------------------------------------------------------------------|----------------------------------------------------------------------------------------------------|----------------------------------------------------------------------------------------------------|----------------------------------------------------------------------------------------------------|----------------------------------------------------------------------------------------------------|
|                   |       | jobs. If a Self-<br>immediately b<br>status, the ch<br>considers bot<br>evaluating the                                                                                                    | Pay <i>Create Bills</i> job was<br>be included in another<br>arges were not availab<br>h billed (PREVIEW State<br>e <i>Minimum Days Elapse</i>                                                                                                    | s created and fina<br>Self-Pay <i>Create Bi</i><br>le. This issue has k<br>us) and Finalized S<br>ed.                                                                                                    | lized, those same char<br>Ils job. If the job remain<br>been addressed, and n<br>Self-Pay Create Bills job                                                                                                    | ges could<br>ined in <i>PREVIEW</i><br>ow the filter<br>os when                                                                                                    |
| EV-3290           | COOS  | An issue was<br>resulted in a f<br>at the same ti                                                                                                    | reported where archivi<br>fatal error. This issue ha<br>ime without receiving a                                                                                                    | ng all messages in<br>as been addressed<br>ind error.                                                                                                    | the <i>MESSAGES</i> sectio<br>and now all messages                                                                                                    | on of the Inbox<br>s can be archived                                                                                                    |
| EV-3291           |       | An issue was identified where the clicking the icon (Notice, Warning, Critical) for the <i>Tasks</i><br><i>Due Alert</i> opened the legacy Remittance page in error. The issue was corrected and now<br>clicking on a <i>Tasks Due Alert</i> icon correctly opens the <i>Claim Details</i> page where the <i>Task</i> was<br>assigned (Claims Management or Batches > View Batch > Edit Row). |                                                                                                    |                                                                                                    |                                                                                                    |                                                                                                    |
| 5<br>5<br>EV-3325 | 11869 | An issue was<br>displayed com<br>more than on<br>in the future.<br>• A sc<br>to m<br>addu<br>• A se<br>just<br>cons<br>• A ur<br>sam<br>The hint text<br><i>Documents</i> w<br>Before<br>After                                                                                                    | reported with DrFirst w<br>rectly on medications. Te<br>Staff. The following of<br>ript was created to iden<br>nore than one Staff. Thi<br>ressed before continuin<br>cond script updates an<br>spaces to <i>NULL</i> . Empty<br>straint.<br>hique key constraint wa<br>e DrFirst ID to more that<br>for the columns in <i>Clien</i><br>ere updated to display<br>Filter Documents<br>File Name<br>available_not_available.png | where the Prescrib<br>The issue was cause<br>hanges were mad<br>htify any instances<br>is script is run before<br>by DrFirst IDs store<br>is strings and space<br>as added to the db<br>an one staff.<br>hts > Documents, I<br>the correct text.<br>Category<br>Family Tx Terms | ing Staff name was no<br>sed by the same DrFirs<br>e to prevent this from<br>s where the same DrFi<br>bre the upgrade; any r<br>d in the database as e<br>is are considered dupli<br>to.Staff table that prev<br>Families > Documents,<br>Document re ~ | t always<br>st ID assigned to<br>a occurring again<br>first ID is assigned<br>esults must be<br>empty strings or<br>icates by the new<br>vents saving the<br>and <i>Placements</i> ><br>Description<br>t Object].[object Object]<br>Available? |
| EV-3328           |       |                                                                                                    | File Name another_beach.jpg                                                                                                    | Category Profile                                                                                                    | <b>Document Date</b> •                                                                                                    | Description<br>Description<br>Anomer Deach                                                                                                    |
| EV-3345           | 11709 | An issue was<br>CSV friendly v<br>incorrect para<br>descriptions i                                                                                                    | reported where the Ag<br>rersion of the Aging Def<br>ameter passed to the su<br>n the Aging Bucket colu                                                                                                    | ing Bucket column<br>cail by Payer Repo<br>ubreport. This par<br>umn is the same ir                                                                                                    | n descriptions were no<br>rt. The cause was four<br>ameter was updated,<br>a each report.                                                                                                    | ot correct in the<br>nd to be an<br>and now the                                                                                                    |
| EV-3358           | 12029 | An issue was<br>maximum am<br>route text exc<br>captured. The<br>that in DrFirst<br>Graylog and t                                                                                                    | reported where the Me<br>ount allowed in dbo.Cl<br>ceeded the column limi<br>issue was addressed b<br>c, and the error logging<br>he logging table.                                                                                                    | edication Route Fi<br>ientMedications.F<br>t, the Client media<br>y increasing the R<br>was updated to c                                                                                                    | eld in DrFirst (varchar,<br>toute (varchar, 20) tab<br>cation failed to update<br>coute column in the da<br>apture this type of une                                                                                                    | , 30) exceeded the<br>ble. When the<br>e but no error was<br>atabase to match<br>expected error in                                                                                                    |

| ev |  |
|----|--|

| EV-3371    | 12088 | An issue was reported where Form DesignEHR was opening a blank form after signing a new form record. The issue has been addressed and now the signed form displays after signing a new record. |                                                                                                    |  |
|------------|-------|----------------------------------------------------------------------------------------------------|----------------------------------------------------------------------------------------------------|--|
|            |       | An issue was re<br>(i.e., selecting S<br>issue was addre<br>the cursor.                                                                                                    | ported where the cursor was not in focus in a <i>Send</i> popover inside of a Modal<br><i>Send</i> from a form) unless the user clicked in the Recipients field twice. The<br>essed, and now clicking in the Recipients drop-down listing correctly focuses |  |
|            |       | Before                                                                                                    | ✓ SIGN SEND X                                                                                                    |  |
|            |       |                                                                                                    | Recipient *                                                                                                    |  |
|            |       |                                                                                                    | Start yping to search                                                                                                    |  |
|            |       |                                                                                                    | IB123 Austins, jon                                                                                                    |  |
|            |       |                                                                                                    | SB123 Blakeney Stephanie                                                                                                    |  |
|            |       |                                                                                                    | <ul> <li>KB1234 Bunker, Kathy</li> </ul>                                                                                                    |  |
|            |       |                                                                                                    | SC1234 Courcy, Steven                                                                                                    |  |
|            |       |                                                                                                    | AD789 Drosa, Aksel                                                                                                    |  |
|            |       | After                                                                                                    |                                                                                                    |  |
|            |       | Alter                                                                                                    | Send ×                                                                                                    |  |
|            |       |                                                                                                    | Recipient *                                                                                                    |  |
|            |       |                                                                                                    | Star yping to search                                                                                                    |  |
|            |       |                                                                                                    | SB123 Blakenev. Stephanie                                                                                                    |  |
|            |       |                                                                                                    | SC007 Bond, James                                                                                                    |  |
|            |       |                                                                                                    | LB001 Bradbard, Louis                                                                                                    |  |
|            |       |                                                                                                    | L KB1234 Bunker, Kathy                                                                                                    |  |
|            |       |                                                                                                    | Les SC1234 Courcy, Steven                                                                                                    |  |
| EV-3390    | Coos  | An issue was di                                                                                                    | conversed where sharping the Time Der Dev colortion in the Venterse Deint                                                                                                    |  |
|            |       | Clinical Home >                                                                                                    | Scheduler > Configuration Settings also cleared the current Week View Days                                                                                                    |  |
| EV-3422    |       | selection. The is without affectir                                                                                                    | ssue has been addressed and the Time Per Row selection can be edited ng the selected Week View Days.                                                                                                    |  |
|            |       | An issue was re                                                                                                    | ported where an arithmetic overflow error occurred when importing an 835.                                                                                                    |  |
| <i>S</i> S |       | future issues, th                                                                                                    | ne <i>Amount</i> columns in the following tables were increased to 999,999,999                                                                                                    |  |
| 5          |       | (numeric(11, 2)                                                                                                    | NOT NULL).                                                                                                    |  |
|            |       | <ul> <li>Payme</li> <li>Adjust</li> </ul>                                                                                                    | ments                                                                                                    |  |
| FV-3462    | 11771 | Remitt                                                                                                    | ances<br>liedPayments                                                                                                    |  |
|            | 11//1 | © The                                                                                                    | Echo Group, All Rights Reserved                                                                                                    |  |

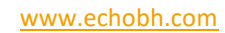

**EchoVantage Release Notes** Version 3.36 May 3, 2022 A regression was reported on the Client Payers screen – the Payer names were no longer displayed in bold. This issue was addressed and now the Payer name and code are again displayed in bold. Before PRIORITY 5 837P Paver (837P) Policy Number: dgdfg PRIORITY 99 Self Pay (SELF) After PRIORITY 1 Anthem BCBS of NH (BCBSNH) Policy Number: YGG00M62791 Start Date: 11/30/2021 PRIORITY 2 Medicaid (MDCD) Policy Number: P123 Start Date: 01/01/2021 6104 EV-3502 In Fiscal Overview > Unbilled Charges > Create Bills, the filter sidebar is now a fixed size for all screen sizes. The table and message grid to the right now has a minimum width and scrolls horizontally when there is not enough room. Before these changes were applied, the filters EV-3627 could become inaccessible in a small screen. A display issue was addressed in the *Families > Document* upload when the document category filters were set to filter by individual permissions in Configuration > Staff/Users > Permissions > Documents. The document was not visible in the list after selecting a category EV-3591 and uploading it. Now the documents display when uploaded as expected. An issue was reported with the waterfall job to self-pay where any Client Fee of '0' was not respected, regardless of the type (Flat Fee, Percent, Sliding Fee, or Monthly Maximum). Instead, the full balance was passed on to the self-pay payer - the *Before* image below. This issue was addressed, and now when a balance waterfalls to self-pay AND the Client Fee is '0' or is '0' for that specific service due to Defined Filter, the self-pay charge is created for the waterfall amount AND a client fee adjustment is created to adjust it to zero - the After image below. Before After MDCD BCBSNH Transaction Date Amount Reason Transaction Date Amount Reason 04/15/2022 \$ 200.00 CHARGE CREATED 04/19/2022 \$ 200.00 CHARGE CREATED 04/15/2022 \$ 20.00 CONTRACT ADJ 04/19/2022 \$ 0.00 PAYER PAYMENT 04/18/2022 \$ 0.00 PAYER PAYMENT 04/19/2022 \$ 180.00 BALANCE ZEROING CREDIT 04/19/2022 \$ 20.00 CONTRACT ADJ 04/18/2022 \$ 180.00 BALANCE ZEROING CREDIT Total Balance: \$ 0.00 Total Balance: \$ 0.00 SELF SELF Transaction Date Transaction Date Amount Reason Amount Reason \$ 180.00 CHARGE CREATED 04/18/2022 04/19/2022 \$ 180.00 CHARGE CREATED \$ 180.00 04/19/2022 \$ 180.00 FEE ADI Balance: EV-3638 12457 Total Balance: \$ 180.00 Total Balance: \$ 0.00